## le C**nam** Basse-Normandie

## **CONNEXION AU SERVEUR DE PARTAGE RNCP**

- Ouvrir un explorateur de fichier :

| -Allez dans la fenêtre « Ordinateur »                                                                                                    |
|----------------------------------------------------------------------------------------------------|
| ⊿ 🖳 Ordinateur                                                                                                    |
| - Puis sur : « Connecter un lecteur réseau »<br>Connecter un lecteur réseau                                                                           |
| -Sélectionner un lecteur, par exemple Z :<br>- Dans dossier, marquer : « \\10.19.40.214\RNCP                                                          |
| Connecter un lecteur réseau                                                                                                    |
| À quel dossier réseau voulez-vous vous connecter ?<br>Spécifiez la lettre désignant le lecteur et le dossier auxquels vous souhaitez vous connecter : |
| Lecteur : Z:<br>Dossier : \\10.19.40.214\mcp 		Parcourir                                                                                              |
| Exemple : \\serveur\partage<br>Se reconnecter à l'ouverture de session                                                                                |

Puis entrer vos identifiants de compte windows